# **Product Manual**

# SmartNow Gateway V2

Maximize the potential of your SmartNow Gateway with this detailed guide to its features and operation.

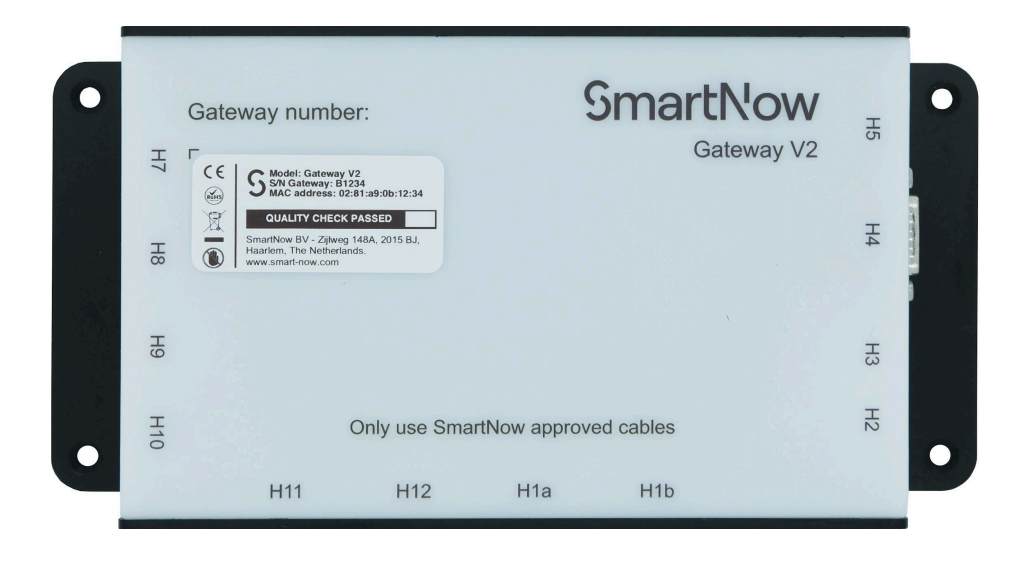

# SmartNow

# About

The SmartNow Gateway V2 manual provides a comprehensive overview of the device's instructions. No rights can be derived from this manual. Before installing this device, please check the Terms and Conditions and read this manual carefully.

A version of the latest updated manual is available online; see smart-now.com/manuals. Please keep this manual for future reference during the lifetime of this device.

#### SmartNow©

Zijlweg 148A 2015 BJ Haarlem The Netherlands smart-now.com

Version 1.0, 01-12-2024 Copyright SmartNow, 2024

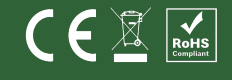

# **Table of contents**

| 1   | ntroduction                                                    | 4  |  |  |
|-----|----------------------------------------------------------------|----|--|--|
|     | 1.1 Contact details                                            | 4  |  |  |
|     | 1.2 Explanation of symbols used                                | 4  |  |  |
|     | 1.3 Content received package                                   | 5  |  |  |
|     | 1.4 Description of system configuration                        | 8  |  |  |
|     | 1.5 Technical information                                      | 10 |  |  |
|     | 1.6 Operational information                                    | 11 |  |  |
| 2 ] | structions                                                     | 17 |  |  |
|     | 2.1 Unpacking, repacking and storage                           | 17 |  |  |
|     | 2.2 Installation SmartNow Gateway V2                           |    |  |  |
|     | 2.3 Test of the hardware configuration                         |    |  |  |
|     | 2.4 Placement of the SmartNow Gateway V2                       |    |  |  |
|     | 2.5 Maintenance instructions                                   |    |  |  |
|     | 2.6 Troubleshooting                                            | 27 |  |  |
| 3 / | opendix                                                        | 30 |  |  |
|     | 3.1 Appendix 1: Images of additional equipment                 | 30 |  |  |
|     | 3.2 Appendix 2: Views SmartNow Portal                          |    |  |  |
|     | 3.3 Appendix 3: Declarations of conformity SmartNow Gateway V2 | 36 |  |  |
|     | 3.4 Appendix 4: Manual version control                         |    |  |  |

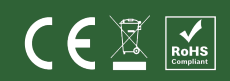

# 1 Introduction

This chapter provides all the necessary information before the customer installs the SmartNow Gateway V2.

#### 1.1 Contact details

| General address               | Return address                           |
|-------------------------------|------------------------------------------|
| SmartNow B.V.<br>Zijlweg 148A | SmartNow B.V.<br>Att: Support department |
| 2015 BJ, Haarlem              | Zijlweg 148A                             |
| The Netherlands               | 2015 BJ, Haarlem                         |
|                               | The Netherlands                          |

For support and operational questions refer to:

- The help function on the SmartNow portal (<u>https://portal.smart-now.com</u>);
- Send an e-mail to <a href="mailto-support@smart-now.com">support@smart-now.com</a>;
- Call +31 (0)208943777 (Business Days between 09:00 and 17:00 CET).

For general questions, comments or remarks refer to:

• The contact page on the SmartNow website (<u>https://www.smart-now.com</u>).

The Terms and Conditions are available on the SmartNow website (https://www.smart-now.com).

#### 1.2 Explanation of symbols used

The following symbols are used in the manual:

| Symbol                                                                                                    | Explanation                                                                                                    |
|----------------------------------------------------------------------------------------------------|----------------------------------------------------------------------------------------------------|
| <b>CE</b> The SmartNow Gateway V2 bears this symbol, meaning the dev complies with the essential requirements and other relevant Dire 2014/35/EU provisions. See Chapter 3 for more details. |                                                                                                    |
| ROHS<br>Compliant                                                                                                    | The SmartNow Gateway V2 bears this symbol, meaning the device complies with the essential requirements and other relevant Directive 2014/30/EU provisions. See Chapter 3 for more details.                |
|                                                                                                    | The SmartNow Gateway V2 bears this symbol, meaning it must be handled pursuant to Directive 2011/65/EU to be recycled or dismantled to minimise its environmental impact. See Chapter 3 for more details. |

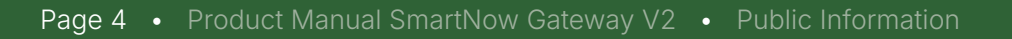

|                | Indicates a hazardous situation that, if not avoided, will or could result in minor injury and/or device malfunction.                                                    |
|----------------|----------------------------------------------------------------------------------------------------|
|                | Notify people not to perform specific actions. Failure to follow this rule will or could make the warranty void of the SmartNow Gateway V2 and other linked peripherals. |
| NOTICE         | Notifies people of necessary installation, operation or maintenance information that is not hazard-related.                                                              |
| GENERAL SAFETY | Signals explanatory information like instructions and procedures.                                                                                                    |

Table 1.1. Explanations signal words and symbols

#### 1.3 Content received package

The package received will contain at least a SmartNow Gateway V2, power supply and cord, and CAT5E cable, depending on the purchase. Other items are optional.

The package contains:

- 1. SmartNow Gateway V2;
- 2. Sunny power supply & power cable;
- 3. CAT5E cable (2 meters);
- 4. One data cable to connect to the vending machine (optional);
- 5. Optional peripherals:
  - a. Scanner (optional);
  - b. Coin changer (optional);
  - c. Payment terminal (optional);
    - MDB Y cable;
    - CAT5E cable (0.5 meters).

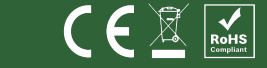

#### Images of the devices

| Gateway number:<br>Gateway V2<br>Gateway V2<br>Gateway V2<br>Gateway V2<br>This H2 H2 H5 | Image 1.2. Terminal MDB Y-cable | Image 1.3. CAT5E cable             |
|------------------------------------------------------------------------------------------|---------------------------------|------------------------------------|
| Image 1.4. MDB Data cable                                                                | Image 1.5. Newland scanner      | Image 1.6. Valina payment terminal |
| Image 1.7. Sunny power adapter and EU power cable                                        |                                 |                                    |

| Symbols        | Explanation                                                                                                    |
|----------------|----------------------------------------------------------------------------------------------------|
|                | Do not open the enclosed devices. Failure to follow this rule may result in minor injury and/or device malfunction.                                                                       |
|                | Do not use a power supply other than the enclosed one. Failure to follow this rule may result in minor injury and/or device malfunction.                                                  |
|                | Do not use cables other than the enclosed ones. Failure to follow this rule may result in minor injury and/or device malfunction.                                                         |
|                | Do not use a power supply other than the enclosed one. Using another power supply could void the warranty of the SmartNow Gateway V2 and other linked peripherals.                        |
|                | Do not use cables other than the enclosed ones. Using other wires could void the warranty of the SmartNow Gateway V2 and other linked peripherals.                                        |
|                | Do not open the enclosed devices. Failure to follow this rule could void the warranty of the SmartNow Gateway V2 and other linked peripherals.                                            |
| NOTICE         | The images of the "data cable vending machine", "scanner", and "payment<br>terminal" are examples. They may differ depending on the equipment<br>ordered. See Appendix 1 for more images. |
| NOTICE         | The package can contain different peripherals ordered via SmartNow. For example, it could include 2-D scanners, payment terminals, and/or coin changers from various suppliers.           |
| NOTICE         | Manuals of the enclosed peripherals can be found on the supplier's website.                                                                                                    |
| NOTICE         | The enclosed scanner, payment terminal and coin changer comply with Directives 2014/35/EU, 2014/30/EU, and 2011/65/EU.                                                                    |
| GENERAL SAFETY | If the packaging is severely damaged, please contact SmartNow support before continuing the installation.                                                                                 |
| GENERAL SAFETY | If the enclosed devices show external damage, do not continue the installation. Please contact SmartNow support.                                                                          |
| GENERAL SAFETY | If components or cables are missing, do not continue the installation. Please contact SmartNow support.                                                                                   |
| GENERAL SAFETY | Ensure to read the Terms and Conditions before installing the SmartNow Gateway V2.                                                                                                    |

Table 1.2. Explanations signal words and symbols

#### 1.4 Description of system configuration

The SmartNow Gateway V2 enables the connection of vending machines and peripherals (coin changer, payment terminal, scanner, printer, etc.) to the internet. It supports processes like scanning and paying and collects and sends data to support the operation of the connected devices and the remote management of the machines.

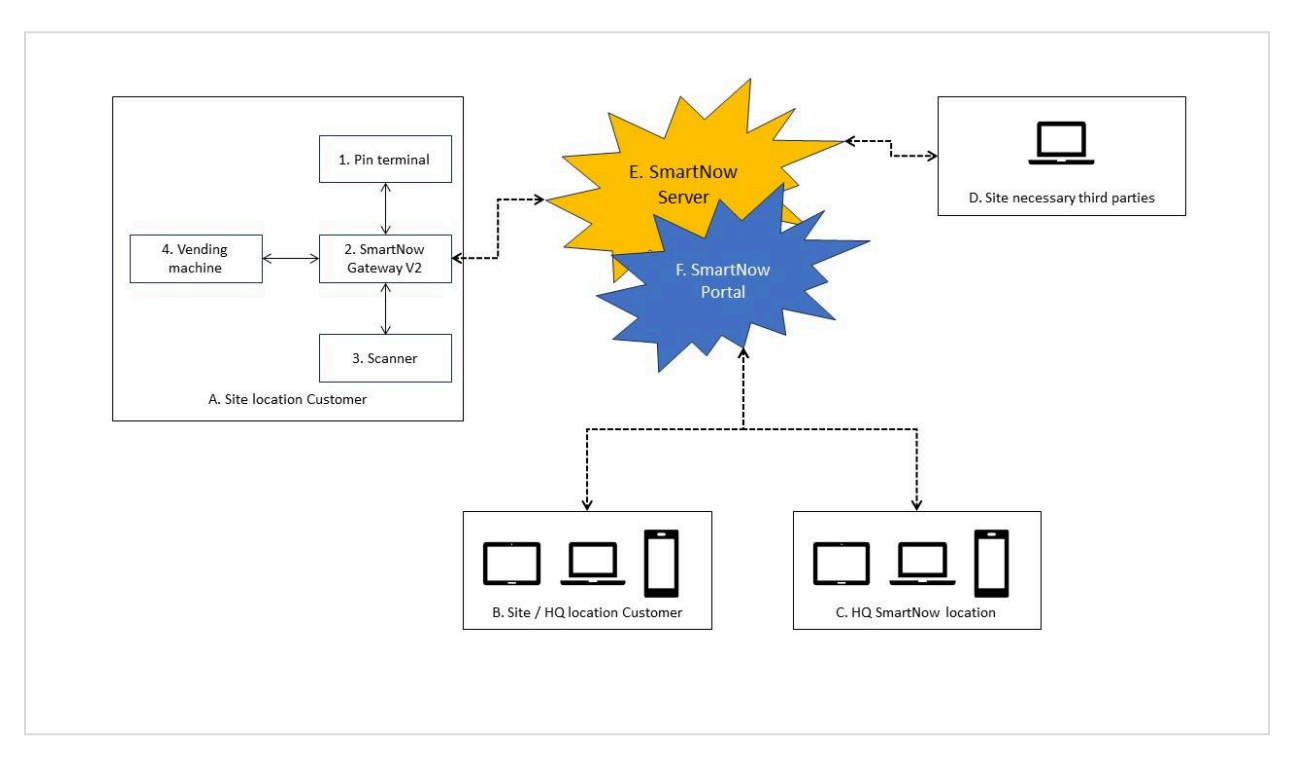

#### Overview of the hardware configuration

Image 1.8. Configuration of the hardware

#### Explanation of the parties mentioned in image 1.8

#### Site location customer

The vending machine, SmartNow Gateway V2, and peripherals (like the payment terminal and scanner) are located at the site. The SmartNow Gateway V2 supports the vending machine's operation and collects all data from the connected devices, which is regularly sent to the SmartNow server via the internet. The SmartNow Gateway V2 is connected to the internet via a LAN or an external modem and linked with the SmartNow server.

#### HQ / Site Location customer

Data is accessible to the customer via the SmartNow Portal application. The application allows a dedicated group of customer users to access the data. Each user can access the information based on the granted permissions. The information can be viewed on a computer, tablet or mobile device.

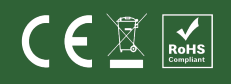

#### HQ SmartNow location

Data is also accessible to a dedicated group of SmartNow users for support and financial purposes.

#### Site necessary third parties

If the customer uses a payment terminal, the payment information is guided to the acquirer to approve the payments and a terminal supplier to approve the technical information exchange. For this, the customer needs a contract with an acquirer and terminal supplier.

#### SmartNow Server

Data processed on the SmartNow Gateway V2 is stored on the SmartNow Server.

#### SmartNow Portal

The SmartNow Portal is an application on top of the SmartNow database that makes data available to relevant stakeholders. The stakeholders are customers and SmartNow employees who can view the information based on the permissions granted.

| Symbols | Explanation                                                                                                    |
|---------|----------------------------------------------------------------------------------------------------|
| NOTICE  | The SmartNow Portal is accessible 24/7.                                                                           |
| NOTICE  | The SmartNow Server is accessible by a LAN or 4/5 G modem.                                                        |
| NOTICE  | The SmartNow Portal is only accessible with a "user ID" and "password," which are personal and may not be shared. |
| NOTICE  | Depending on the client's wishes, using the "2-Factor Authorisation"is possible.                                  |

Table 1.3. Explanations signal words and symbols

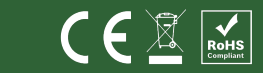

#### 1.5 Technical information

This Chapter provides technical details and dimensions-mass of the SmartNow Gateway V2. The lifetime of the SmartNow Gateway V2 is at least one year. When the SmartNow Gateway V2 no longer works, please return it to SmartNow BV or process it according to Directive 2011/65/EU.

| Properties SmartNow Gateway V2                                                                              |        | Value |          |              |
|----------------------------------------------------------------------------------------------------|--------|-------|----------|--------------|
|                                                                                                    |        | Max   | Uses     | Unit         |
| Input voltage                                                                                               | 7      | 36    | 24       | Volt         |
| Current                                                                                                    | 0.15   | 2     | 0.15     | Ampere       |
| H1a/ b: 34 data in/output port.                                                                             | 5      | 25    | 30       | Volt         |
| H2: MDB Slave in/output port.<br>H3: MDB Master in/output port.                                             | -<br>- | -     | 24<br>24 | Volt<br>Volt |
| H4: Serial data in/output port.                                                                             | -      | 0.5   | -        | Ampere       |
| H5: 2-Way power input port.                                                                                 | -      | -     | 24       | Volt         |
| H11: 3-Way power input port.                                                                                | -      | -     | 5        | Volt         |
| H7: RJLAN-45 data in/output port.<br>H9: RJLAN-45 data in/output port.<br>H12: RJLAN-45 data in/output port | _      | 0.5   | _        | Ampere       |
| H8: Two USB A ports                                                                                         | -      | 0.5   | -        | Ampere       |
| H10: Micro USB port                                                                                         | -      | 0.4   | -        | Ampere       |

Table 1.4. Technical details SmartNow Gateway V2

| Mass dimensions |        |        |        |
|-----------------|--------|--------|--------|
| Length          | width  | Height | Weight |
| 260 mm          | 110 mm | 30 mm  | 350 gr |

Table 1.5. Mass dimensions

| Average energy and data usage per year |            |  |
|----------------------------------------|------------|--|
| Energy usage                           | Data usage |  |
| 80 KWH                                 | 2.0 GB     |  |

Table 1.6. Consumption

#### 1.6 Operational information

Before installing the SmartNow Gateway V2, read this Chapter carefully.

#### **Contractual information**

- 1. To use the solution of which the SmartNow Gateway V2 is a part, a signed contract must be in place or concluded between the customer and SmartNow BV.
- 2. If the company uses a payment terminal, the customer must have or conclude a contract with an acquirer and a payment terminal supplier.
- 3. The connected payment terminal must be certified by SmartNow BV on brand and type level.
- 4. The connected coin changer must be certified by SmartNow BV on brand and type level.
- 5. The connected vending machine must be certified by SmartNow BV on brand and type level.
- 6. The SmartNow Gateway V2 can only be used by business customers.

#### Information on the SmartNow Gateway V2

Reading and understanding the information provided and printed on the SmartNow Gateway V2 is essential for properly operating the device.

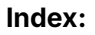

H1a/b: 34 data in/output port.
H2: MDB Slave in/output port.
H3: MDB Slave in/output port.
H4: Serial data in/output port.
H5: 2-Way power input port.
H7: RJLAN-45 data in/output port.
H8: Two USB A ports.
H9: RJLAN-45 data in/output port.
H10:Micro USB port.
H11:3-Way power input port.
H12: RJLAN-45 data in/output port.

Every sold SmartNow Gateway V2 carries a product label, holding the following information:

- CE mark;
- Rohs mark;
- Disposal mark;
- SmartNow serial number;
- MAC address;
- Quality check mark;
- Address details.

**SmartNow** Gateway number: Gateway V2 H7 CE SModel: Gateway V2 SN Gateway: B1234 MAC address: 02:81:a9:0b:12:34 QUALITY CHECK PASSED H4 H H9 H<sub>2</sub> Only use SmartNow approved cables H11 H12 H1a H1b

Image 1.9. Top view SmartNow Gateway V2

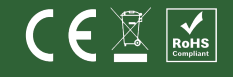

#### Ports on the SmartNow Gateway V2

Understanding the SmartNow Gateway V2 ports is essential for proper installation.

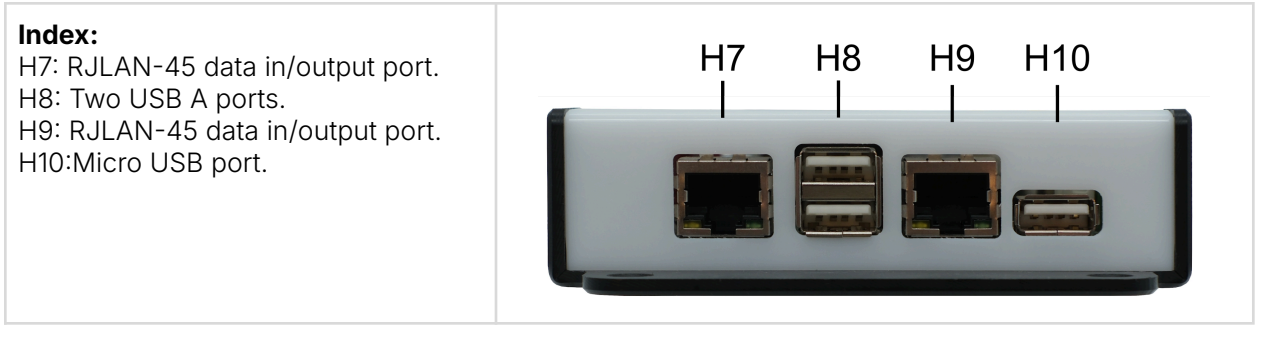

Image 1.10. Left side view SmartNow Gateway V2

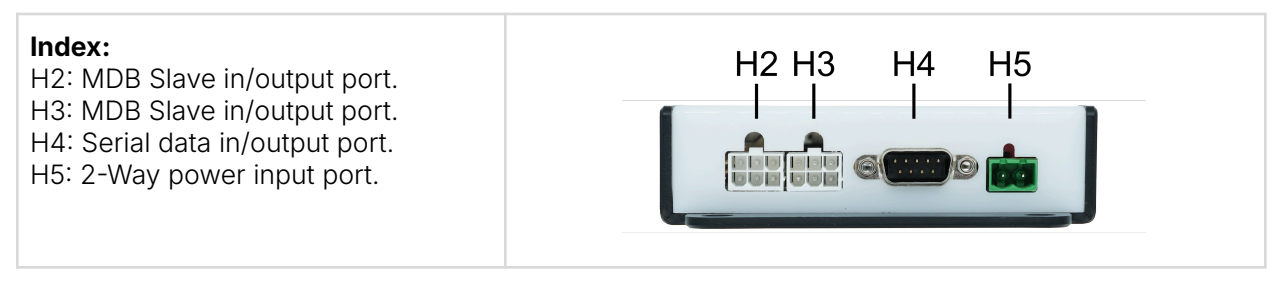

Image 1.11. Right side view SmartNow Gateway V2

#### Index: H11:3-Way power input port. H12: RJLAN-45 data in/output port. H1a/b: 34 data in/output port.

Image 1.12. Long side view SmartNow Gateway V2

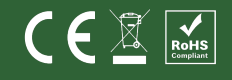

#### Visible signals SmartNow Gateway V2

The SmartNow Gateway V2 shows two different visible signals to indicate that the device is operational:

- 1. Visible signals on the SmartNow Gateway V2;
- 2. Visible signals on the RJLAN 45 in/output port (H7; H9; H12).

#### Ad. 1. Visible signals on the SmartNow Gateway V2

The visible signal is clearly visible and shining through the housing within the red circle.

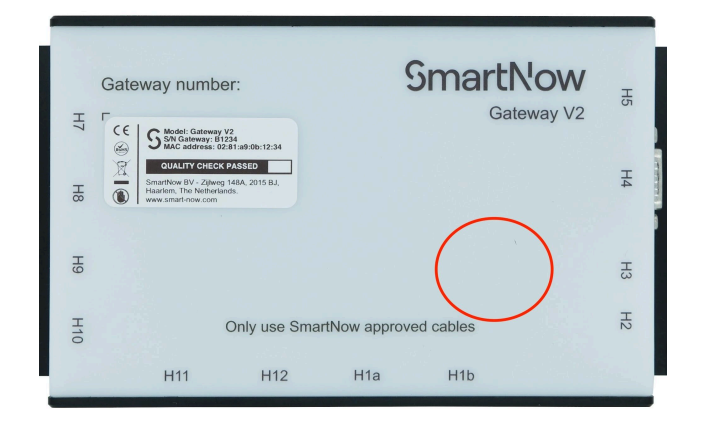

Image 1.13. SmartNow Gateway V2 visible signals

| Explanation visible signals on the SmartNow Gateway V2 |          |                        |                                         |
|--------------------------------------------------------|----------|------------------------|-----------------------------------------|
| Color Action Explanation Comments                      |          | Comments               |                                         |
| Green                                                  | Blink    | Normal operations.     |                                         |
| Red                                                    | Blink    | No internet.           | See chapter 2.6 Troubleshooting.        |
|                                                        | Constant | Software error.        | Contact Support department SmartNow BV. |
| White                                                  | Constant | Microcontroller error. | Contact Support department SmartNow BV. |
| Violet                                                 | Short    | Data overflow.         | Contact Support department SmartNow BV. |

Table 1.7. Description status LEDs on the SmartNow Gateway V2

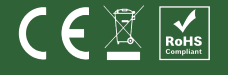

#### Ad. 2. Visible signals RJLAN 45 in/output port (H7; H9; H12)

| Index:                         |                   |
|--------------------------------|-------------------|
| Left: Activity<br>Right: Speed |                   |
|                                | I I<br>Left Right |

Image 1.14. Visible signals on RJLAN 45 in/output port

| Left led (Activity) |          | Right led (Speed)                               |   |        |                    |
|---------------------|----------|-------------------------------------------------|---|--------|--------------------|
| #                   | Status   | Description                                     | # | Status | Description        |
| 1                   | Blinking | Data transmission or receiving is occurring.    | 1 | Green  | 2.5 Gbps data rate |
| 2                   | On       | No data transmission or receiving is occurring. | 2 | Orange | 1.0 Gbps data rate |
|                     |          |                                                 | 3 | Off    | 100 Mbps data rate |

Table 1.8. Description status LEDs on RJLAN 45 in/output port

#### **Operational working conditions**

The ideal working conditions for the SmartNow Gateway V2 are:

- Temperature: -20°C<sup>1</sup> to +50°C / -4°F<sup>2</sup> to +122°F;
- Humidity: 60%rH 85%rH<sup>3</sup>;
- Do not expose the SmartNow Gateway V2 and the peripherals to sunlight.

| Symbols | Explanation                                                                                                    |
|---------|----------------------------------------------------------------------------------------------------|
|         | Only a SmartNow BV-certified vending machine can be connected to the SmartNow Gateway V2. Failure to follow this rule may result in minor injury and/or device malfunction.                                    |
|         | Do not use a power supply other than the enclosed one. Failure to follow this rule may result in minor injury and/or device malfunction.                                                                       |
|         | Do not use cables other than the enclosed ones. Failure to follow this rule may result in minor injury and/or device malfunction.                                                                              |
|         | Do not insert objects other than the enclosed cables into the ports of the SmartNow Gateway V2 when it is under power. Failure to follow this rule may result in minor injury and/or device malfunction.       |
|         | Using the SmartNow Gateway V2 is strictly prohibited without express permission from SmartNow BV. Failure to follow this rule will incur subscription and usage costs.                                         |
|         | Do not connect a vending machine not certified by SmartNow BV to the SmartNow Gateway V2. Failure to follow this rule could void the warranty of the SmartNow Gateway V2 and other linked peripherals.         |
|         | Do not connect a non-CE-certified vending machine to the SmartNow Gateway V2. Failure to follow this rule could void the warranty of the SmartNow Gateway V2 and other linked peripherals.                     |
|         | Never insert objects other than the enclosed cables into the ports of the SmartNow Gateway V2. Failure to follow this rule could void the warranty of the SmartNow Gateway V2 and other linked peripherals.    |
|         | The SmartNow Gateway V2 may only be used by business customers who have signed a contract with SmartNow. Private individuals or parties without a contract cannot derive rights from our Terms and Conditions. |
| NOTICE  | The customer is responsible for setting up a contract with the payment terminal supplier and the acquirer. Card payments are only possible with both contracts in place.                                       |

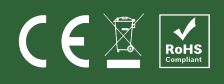

<sup>&</sup>lt;sup>1</sup> C: Celsius

<sup>&</sup>lt;sup>2</sup> F: Fahrenheit

<sup>&</sup>lt;sup>3</sup> rH; Relative Humidity

| Symbols        | Explanation                                                                                                    |
|----------------|----------------------------------------------------------------------------------------------------|
| NOTICE         | The vending machine or payment terminal must be certified by SmartNow BV in advance. Non-certified vending machines, payment terminals and coin changers will not work with the SmartNow Gateway V2. Contact SmartNow BV for more information about the required SmartNow BV certifications. |
| GENERAL SAFETY | The SmartNow Gateway V2 should not be operated by minors or persons with reduced physical, sensory or mental capabilities.                                                                                                    |

Table 1.9. Explanations signal words and symbols

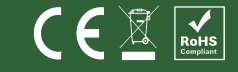

# 2 Instructions

This Chapter contains information on how to unpack, repack, store, install, and test the SmartNow Gateway V2.

#### 2.1 Unpacking, repacking and storage

#### **Unpacking instructions**

- Please check the label to ensure the quality inspection has been passed (<).
- Please compare the packing slip with the package's contents to ensure that the SmartNow Gateway V2 and ordered peripherals are enclosed.
- Please check the SmartNow Gateway V2, the cables and the peripherals for external damage.
- The cables are correctly connected to the peripherals to facilitate the installation. Please check if that is the case.
- Save all the packing material until all products work as desired.
- The packaging can be processed as waste paper. Plastic waste must be processed separately.
- For the return address, see chapter 1.1.

#### Repacking

If it is necessary to return one or more items, please use by preference:

- The original packing material;
- Filler material to absorb the shocks during dispatch;
- A "Fragile" sticker to indicate the vulnerability of the package;
- Take the carrier's packing instructions into account;
- In the event of returning the SmartNow Gateway V2, please also return the power supply and the Cat5E cable;
- If returning the peripherals, please also return the provided and attached cables.

#### Storage

If the product is to be stored, please take the following guidelines into account:

- Temperature: -20°C<sup>4</sup> to +50°C / -4°F<sup>5</sup> to +122°;
- Humidity: 60%rH 85%rH<sup>6</sup>;
- Do not expose the SmartNow Gateway V2 and the peripherals to sunlight.

| Symbols        | Explanation                                                                                                    |
|----------------|----------------------------------------------------------------------------------------------------|
| GENERAL SAFETY | If items are missing or damaged on arrival, please contact SmartNow support.                                                             |
| GENERAL SAFETY | If the label is missing or the quality check passed box is not checked, please contact SmartNow support.                                 |
| GENERAL SAFETY | If the cables for the peripherals are not connected to the ports, please contact SmartNow BV support before continuing the installation. |
| GENERAL SAFETY | If the SmartNow Gateway V2, peripherals or cables are damaged, the installation should not continue.                                     |

Table 2.1. Explanations signal words and symbols

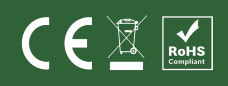

<sup>&</sup>lt;sup>4</sup> C: Celsius

<sup>&</sup>lt;sup>5</sup> F: Fahrenheit

<sup>&</sup>lt;sup>6</sup> rH; Relative Humidity

#### 2.2 Installation SmartNow Gateway V2

#### Preparation for the installation

Before installing, it is recommended to:

- Ensure a clean and dry environment.
- Use a stable table to display the SmartNow Gateway V2 and peripherals.
- Make sure that there is a wall outlet and network connection nearby.
- When using a modem, ensure it can establish at least a 3G connection.
- First, test the hardware configuration before installing it in the vending machine or cabinet.

#### Install the SmartNow Gateway V2

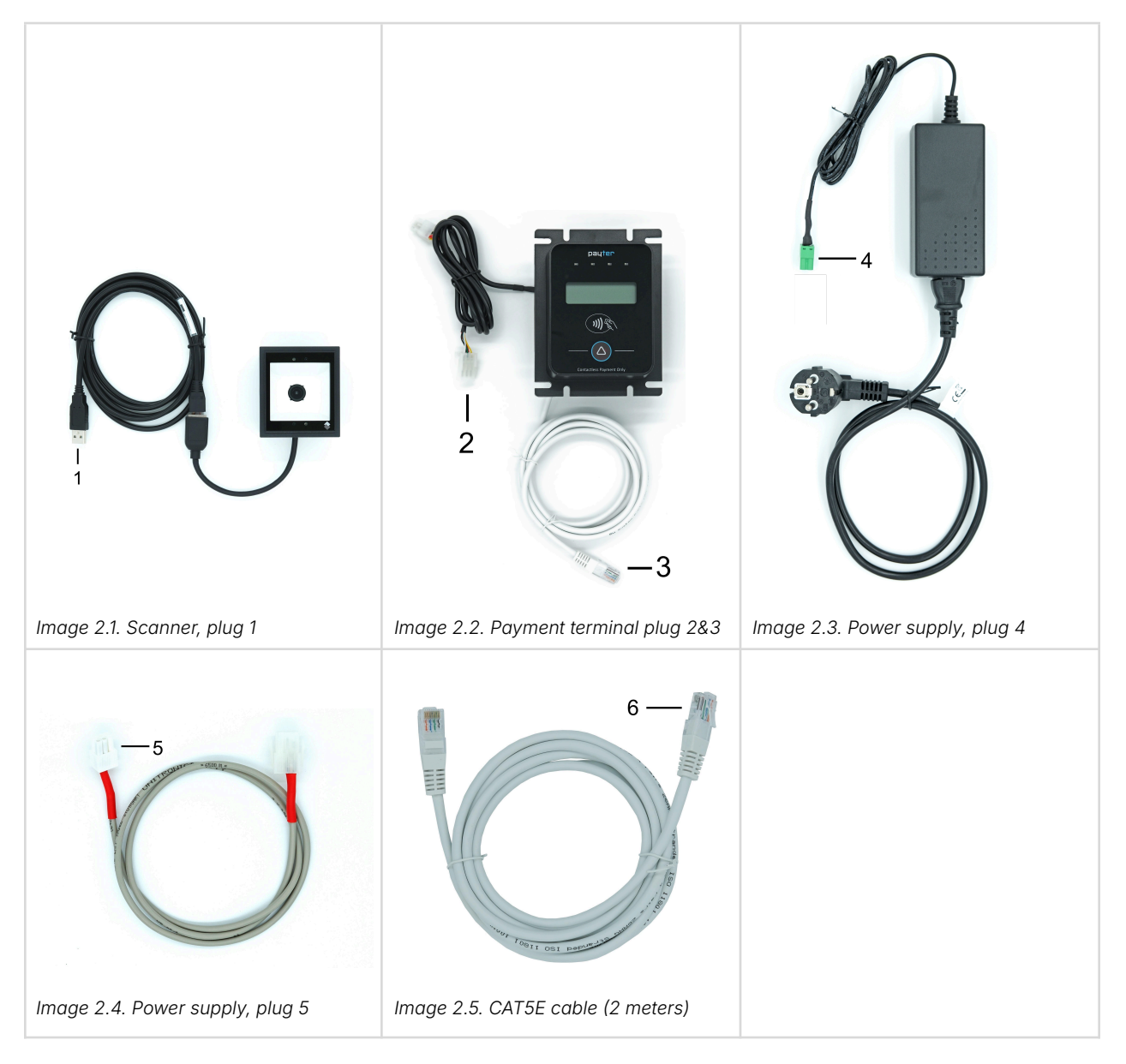

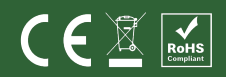

| #  | Action                                                                                                    | View of the ports on the SmartNow Gateway V2   |
|----|----------------------------------------------------------------------------------------------------|------------------------------------------------|
| 1  | Connect the CAT5E cable (plug 6,<br>image 2.5) to port H12 to establish<br>the internet connection.                                        | H11 H12 H1a/b                                  |
| 2  | Connect the CAT5E cable (plug 3, image 2.2) from the payment terminal to port H7.                                                          |                                                |
| 3  | Connect the USB cable (plug 1, image 2.1) from the scanner to the H8 upper port.                                                           | Image 2.7. View left side SmartNow Gateway V2  |
| 4  | Connect the MDB cable (plug 2,<br>image 2.2) from the payment terminal<br>to port H3.                                                      | H2 H3 H4 H5                                    |
| 5  | Connect the vending machine data<br>cable (plug 5, image 2.4) to port H2<br>or H4, depending on the kind of data<br>cable (serial or MDB). |                                                |
| 6  | Connect the 2-way plug (plug 4,<br>image 2.3) from the power supply to<br>port H5.                                                         | Image 2.8. View right side SmartNow Gateway V2 |
| 7  | Connect the cable from H12 to the LAN (plug 7, image 2.5).                                                                                 |                                                |
| 8  | Connect the power cable to the wall outlet.                                                                                                |                                                |
| 9  | Switch on the vending machine.                                                                                                    |                                                |
| 10 | Standard configuration                                                                                                    | Image 2.9. Standard setup SmartNow Gateway V2  |

Table 2.2. Installation steps

| Symbols | Explanation                                                                                                    |
|---------|----------------------------------------------------------------------------------------------------|
|         | Always approach the vending supplier to consult which serial or MDB port<br>to use on the vending machine. Failure to follow this rule may result in<br>minor injury and/or device malfunction.                                   |
|         | Do not open the SmartNow Gateway V2. Failure to follow this rule may result in minor injury and/or device malfunction.                                                                                                    |
|         | Only a SmartNow BV-certified vending machine can be connected to the SmartNow Gateway V2. Failure to follow this rule may result in minor injury and/or device malfunction.                                                       |
|         | Do not use a power supply other than the enclosed one. Failure to follow this rule may result in minor injury and/or device malfunction.                                                                                          |
|         | Do not use cables other than the enclosed ones. Failure to follow this rule may result in minor injury and/or device malfunction.                                                                                                 |
|         | Do not insert objects other than the enclosed cables into the ports of the SmartNow Gateway V2 when it is under power. Failure to follow this rule may result in minor injury and/or device malfunction.                          |
|         | Connect the SmartNow Gateway V2's power supply cable with a grounded wall outlet. Failure to follow this rule may result in minor injury and/or device malfunction.                                                               |
|         | Using the SmartNow Gateway V2 is strictly prohibited without express permission from SmartNow BV. Failure to follow this rule will incur subscription and usage costs.                                                            |
|         | Do not connect a vending machine not certified by SmartNow BV to the SmartNow Gateway V2. Failure to follow this rule could void the warranty of the SmartNow Gateway V2 and other linked peripherals.                            |
|         | Do not connect a non-CE-certified vending machine to the SmartNow Gateway V2. Failure to follow this rule could void the warranty of the SmartNow Gateway V2 and other linked peripherals.                                        |
|         | Never insert objects other than the enclosed cables into the ports of the SmartNow Gateway V2. Failure to follow this rule could void the warranty of the SmartNow Gateway V2 and other linked peripherals.                       |
|         | The SmartNow Gateway V2 may only be used by business customers who have signed a contract with SmartNow. Private individuals or parties without a contract cannot derive rights from our Terms and Conditions.                    |
|         | Always follow the directions of the vending machine supplier concerning<br>the ports used on the vending machine. Failure to follow this rule could void<br>the warranty of the SmartNow Gateway V2 and other linked peripherals. |

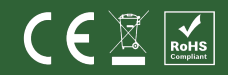

CEE

| Symbols        | Explanation                                                                                                    |
|----------------|----------------------------------------------------------------------------------------------------|
|                | The SmartNow Gateway V2 and peripherals should not be installed in a humid environment. Failure to follow this rule could void the warranty of the SmartNow Gateway V2 and other linked peripherals.                                                                             |
| NOTICE         | The vending machine only communicates with the SmartNow Gateway V2 if appropriately configured. Please ask the vending machine supplier for the correct configuration.                                                                                                    |
| NOTICE         | The customer is responsible for setting up a contract with the payment<br>terminal supplier and the acquirer. Card payments are only possible with<br>both contracts in place. (If applicable)                                                                                   |
| NOTICE         | The vending machine or payment terminal (If applicable) must be certified<br>by SmartNow BV in advance. Non-certified vending machines will not work<br>with the SmartNow Paystation. Contact SmartNow BV for more information<br>about the required SmartNow BV certifications. |
| GENERAL SAFETY | Minors or persons with reduced physical, sensory, or mental capabilities should not install the SmartNow Gateway V2.                                                                                                    |
| GENERAL SAFETY | If disconnecting the cables from the peripherals is necessary, the customer<br>should check in advance which ports the cables are connected to.                                                                                                    |
| GENERAL SAFETY | Before connecting the vending machine to the SmartNow Gateway V2, switch off the vending machine.                                                                                                    |
| GENERAL SAFETY | Always use a grounded wall outlet to connect the power supply cable of the SmartNow Gateway V2.                                                                                                    |

Table 2.3. Explanations signal words and symbols

#### 2.3 Test of the hardware configuration

This chapter contains the basic test procedure to check if the SmartNow Gateway V2 and enclosed peripherals are operating correctly. If something is not working, please read chapter "2.6 Troubleshooting", before contacting SmartNow support.

| #  | Action                                                                                                    | Comments                                  |
|----|----------------------------------------------------------------------------------------------------|-------------------------------------------|
| 1  | Set up an assortment.                                                                                            | See Appendix 3.3                          |
| 2  | Switch on the SmartNow Gateway V2.                                                                               | Plug the power plug into the wall outlet. |
| 3  | Switch on the vending machine.                                                                                   |                                           |
| 4  | Check on the SmartNow Portal if the SmartNow Gateway V2 is online.                                               | See Appendix 3.3                          |
| 5  | Check on the SmartNow Portal to see if the peripherals, like the scanner and/or payment terminal, are connected. | See Appendix 3.3                          |
| 6  | Select a product on the vending machine.                                                                         |                                           |
| 7  | Use a payment card to finish the test.                                                                           | The selected product is served.           |
| 8  | Select a product on the vending machine.                                                                         |                                           |
| 9  | Use a payment voucher to finish the test.                                                                        | The selected product is served.           |
| 10 | Check the SmartNow Portal to view the events and payments.                                                       | See Appendix 3.3                          |

Table 2.4. Steps test plan

| Symbols | Explanation                                                                                                    |
|---------|----------------------------------------------------------------------------------------------------|
| NOTICE  | Requesting a SmartNow Portal training before testing the hardware configuration is recommended.                                   |
| NOTICE  | Copy the assortment details from the vending machine into the SmartNow Portal.                                                    |
| NOTICE  | Please be aware that the PLU's in the assortment details in the SmartNow Portal must be the same as those in the vending machine. |
| NOTICE  | A contract with an acquirer and payment terminal supplier must be in place before a card payment is possible.                     |

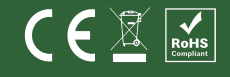

**C E** 🗷

| Symbols | Explanation                                                                                  |  |
|---------|----------------------------------------------------------------------------------------------|--|
| NOTICE  | A campaign must be active and a voucher must be issued before a voucher payment is possible. |  |

Table 2.5. Explanations signal words and symbols

#### 2.4 Placement of the SmartNow Gateway V2

The SmartNow Gateway V2 should be placed on a flat surface, mounted on a wall or inside a vending machine with enough space to operate and connect the required cables. When placing the SmartNow Gateway V2 in a vending machine or cabinet, take the following considerations into account:

- The location must be close to a power and network connection (minimum of 1 free socket per SmartNow Gateway V2);
- Place the SmartNow Gateway V2 so that the:
  - LED signals are visible when the SmartNow Gateway is operational;
  - The label and text on the SmartNow Gateway are readable.
- Mounting the SmartNow Gateway V2 is preferable at eye level, but in the case of vending machines that hold liquids, please mount the SmartNow Gateway V2 above the liquids to avoid potential contact with liquids;
- To facilitate removing and installing the plugs on the ports, maintain a workspace of at least 15 cm between the object and the long and two short sides of SmartNow Gateway V2 (see image 24.);
- To guarantee the operational working conditions, provide adequate ventilation.

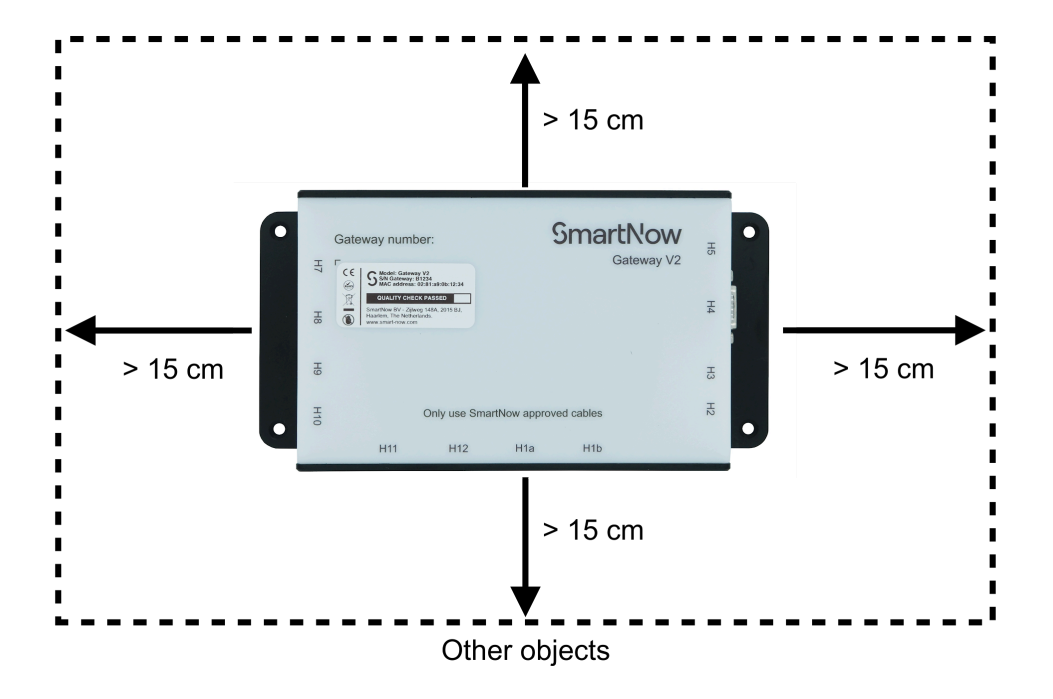

Image 2.10. Placement instructions SmartNow Gateway V2

| Symbols | Explanation                                                                                               |
|---------|----------------------------------------------------------------------------------------------------|
| NOTICE  | If the SmartNow Gateway V2 is connected to installed peripherals, the cables should be freely accessible. |
| NOTICE  | If the SmartNow Gateway V2 is connected to the LAN network, the cables should be freely accessible.       |

Table 2.6. Explanations signal words and symbols

**C E Z** 

#### 2.5 Maintenance instructions

- Before cleaning, disconnect the power supply and data cable.
- If required, clean the SmartNow Gateway V2 with a damp cloth. Do not use liquid or spray products.
- To ensure consistent and optimal scanning performance, regularly wipe the scanner window with lens tissue or other material suitable for cleaning optical materials such as eyeglasses.
- Refer to the peripheral manuals for cleaning instructions.

| Symbols        | Explanation                                                                                                    |
|----------------|----------------------------------------------------------------------------------------------------|
|                | Do not maintain or clean the SmartNow Gateway V2 or peripherals when operational. Failure to follow this rule may result in minor injury and/or device malfunction. |
| NOTICE         | The manuals of the peripherals can be found on the websites of the suppliers of the peripherals.                                                                    |
| GENERAL SAFETY | Maintenance may only be carried out by adults.                                                                                                    |
| GENERAL SAFETY | Minors or persons with reduced physical, sensory, or mental capabilities should not maintain or clean the SmartNow Gateway V2.                                      |

Table 2.7. Explanations signal words and symbols

#### 2.6 Troubleshooting

If the set-up does not issue or serve the products, please follow the next steps before contacting the Support department of SmartNow BV.

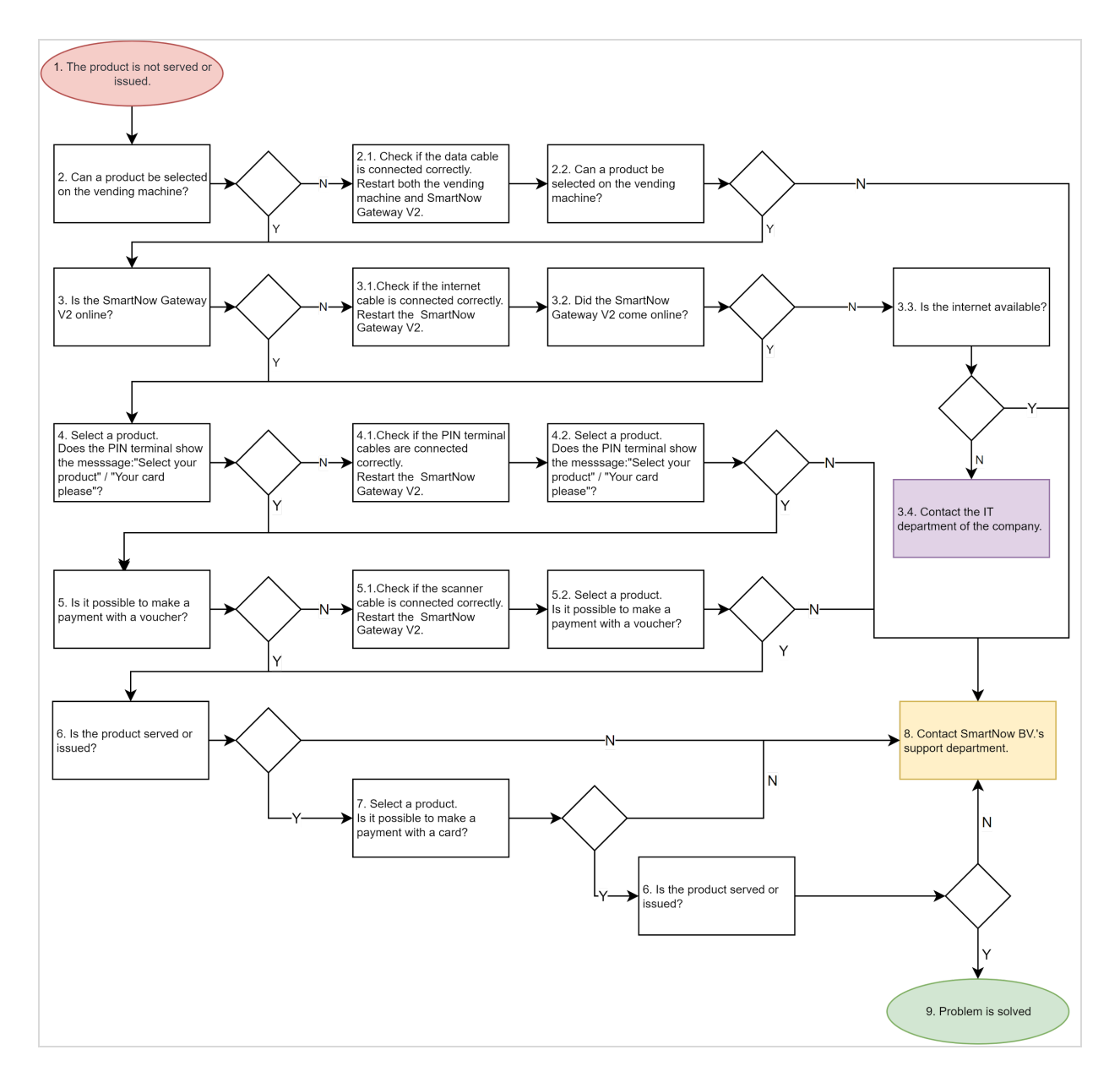

Flowchart 2.1. Troubleshooting, Y (Yes) or N (No)

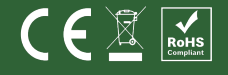

| #    | Actions                                                                                                    | Comments                                                                                                    |
|------|----------------------------------------------------------------------------------------------------|----------------------------------------------------------------------------------------------------|
| 1.   | The product is not served or issued.                                                                            |                                                                                                    |
| 2.   | Can a product be selected on the vending machine?                                                               | The answer is N (No) if the complete menu is inactive.                                                                                            |
| 2.1. | Check if the data cable is connected correctly. Restart both the vending machine and SmartNow Gateway V2.       | Perform the check on the vending machine<br>and ports H4 or H2 of the SmartNow Gateway<br>V2.                                                     |
| 2.2. | Can a product be selected on the vending machine?                                                               | The menu should be active.                                                                                                    |
| 3.   | Is the SmartNow Gateway V2 online?                                                                              | This must be checked on the SmartNow portal. The column network status has a symbol ( 🏊 ).                                                        |
| 3.1. | Check if the internet cable is connected correctly. Restart the SmartNow Gateway V2.                            | Perform the check on port H12 of the SmartNow Gateway V2.                                                                                         |
| 3.2. | Does the SmartNow Gateway V2 come online?                                                                       | This must be checked on the SmartNow portal. The column network status has a symbol ( <> ).                                                       |
| 3.3. | Is the internet available?                                                                                      | This can be checked by linking another computer to the LAN cable from the company or the router.                                                  |
| 3.4. | Contact the IT department of the company.                                                                       |                                                                                                    |
| 4.   | Select a product. Does the payment<br>terminal show the message "Select your<br>product" or "Your card please"? | Depending on the payment terminal, it may<br>show the message "Select your product" or<br>"Your card, please."                                    |
| 4.1. | Check if the payment terminal cables are<br>connected correctly. Restart the<br>SmartNow Gateway V2.            | Perform the check on the payment terminal<br>and ports H7 or H9 and H3 on the SmartNow<br>Gateway V2.                                             |
| 4.2. | Select a product. Does the payment<br>terminal show the message "Select your<br>product" or "Your card please"? |                                                                                                    |
| 5.   | Is it possible to make a payment with a voucher?                                                                | A voucher payment can only be made if a campaign has been set up. For more information, please refer to the help function on the SmartNow Portal. |

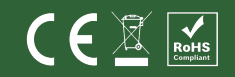

| #    | Actions                                                                             | Comments                                                                                                    |
|------|-------------------------------------------------------------------------------------|----------------------------------------------------------------------------------------------------|
| 5.1. | Check if the scanner cable is connected correctly. Restart the SmartNow Gateway V2. | Perform the check on the scanner and port H8 on the SmartNow Gateway V2.                                                    |
| 5.2  | Select a product. Is it possible to make a payment with a voucher?                  |                                                                                                    |
| 6.   | Is the product served or issued?                                                    |                                                                                                    |
| 7.   | Select a product. Is it possible to make a payment with a card?                     |                                                                                                    |
| 8    | Contact SmartNow support.                                                           | Send an e-mail to <u>support@smart-now.com</u> , or<br>call +31 (0)208943777 (Business Days<br>between 09:00 and 17:00 CET) |
| 9    | Problem is solved                                                                   |                                                                                                    |

Table 2.8. Explanation actions troubleshooting

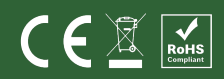

# 3 Appendix

#### 3.1 Appendix 1: Images of additional equipment

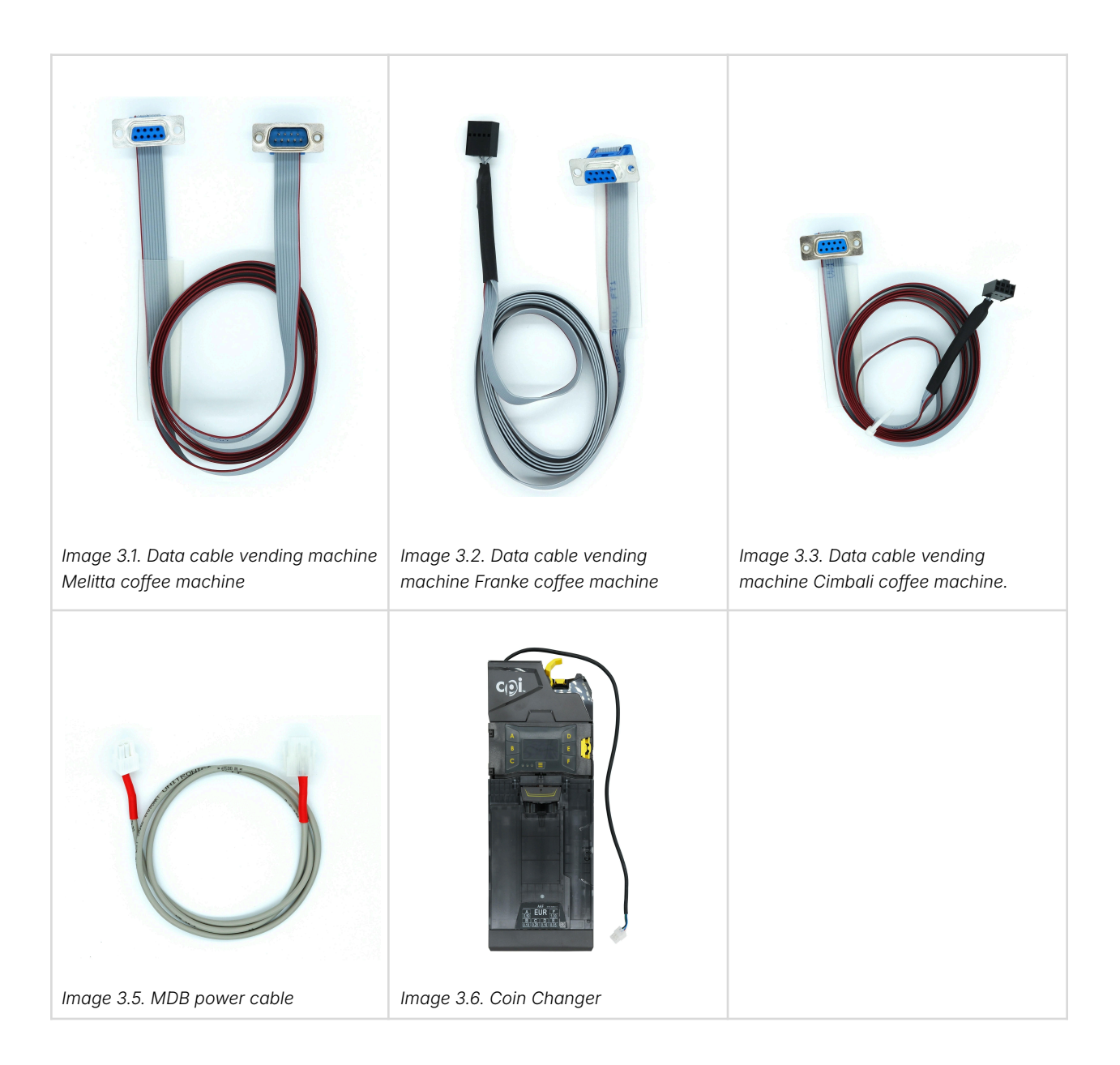

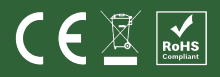

#### 3.2 Appendix 2: Views SmartNow Portal

#### **Machine assortment**

An assortment has to be set up before starting the test. Depending on the agreements, the assortment is pre-filled. If it has not been set up, it is up to the client to fill it out.

The PLU and price are crucial for a successful test. The PLU number registered in the SmartNow portal must be the same as that in the vending machine, and the price should be at least 1 cent. Please contact the vending machine supplier for more information about the PLU numbers in the vending machine.

| SmartNow              | Dashboard > Machines & groups > Machine details<br>Houdini houd_b1812 (houd                                                                                                    | _b1812) al Offine \$ v1.1.7 9 Internal setup                      |                            |                  | Help R                 |
|-----------------------|----------------------------------------------------------------------------------------------------|-------------------------------------------------------------------|----------------------------|------------------|------------------------|
| A Dashboard           | Revenue transactions Payment transactions                                                                                                    | s Machine events Raw machine logs Alert triggers Machine assortme | nt Machine groups Overview |                  |                        |
| II. Reports           |                                                                                                    |                                                                   |                            |                  |                        |
| () Shifts             | 0 results found                                                                                                    |                                                                   |                            | + Create Product | Manage Product Options |
| Vouchers              | PLU 👻                                                                                                    | Search.                                                           |                            |                  | Advanced Search        |
| Locations & groups    | PLU - Product name \$                                                                                                    | Internal reference ¢                                              | Barcode ¢                  | Price ¢          | VAT rate \$            |
| Machines & groups     |                                                                                                    |                                                                   | ~                          | _                | ÷                      |
| 🚨 Users & groups      | Create                                                                                                    | product                                                           | ^                          |                  |                        |
| Alert notifications < | 1 PLU                                                                                                    |                                                                   |                            |                  |                        |
| 🗘 Settings <          | Name                                                                                                    |                                                                   |                            |                  |                        |
| 🔧 Admin <             | 1634                                                                                                    |                                                                   |                            |                  |                        |
| E→ Log out            | Barcode                                                                                                    |                                                                   |                            |                  |                        |
|                       | 1                                                                                                    |                                                                   |                            |                  |                        |
|                       | Price in cents                                                                                                    | of EUR                                                            |                            |                  |                        |
|                       | Internal ref                                                                                                    | erence                                                            |                            |                  |                        |
|                       | The name of the name of the na | se product in reports                                             |                            |                  |                        |
|                       | Show extra h                                                                                                    | EMELICAL JENSES EXAMINE                                           |                            |                  |                        |
|                       |                                                                                                    |                                                                   | Cancel Create              |                  |                        |
|                       |                                                                                                    |                                                                   |                            | _                |                        |

Image 3.7. Actions to set up an assortment

| SmartNow            | Dashboard > Machines & groups > Machine details<br>Houdini houd_b1812 (houd_b18' | 12) al Offine 🌣 v13.7 🛛 Internal setup               |                                      |                      |                    | () Help R              |
|---------------------|----------------------------------------------------------------------------------|------------------------------------------------------|--------------------------------------|----------------------|--------------------|------------------------|
| A Dashboard         | Revenue transactions Payment transactions Mac                                    | chine events Raw machine logs Alert triggers Machine | e assortment Machine groups Overview |                      |                    |                        |
| II. Reports         |                                                                                  |                                                      |                                      |                      |                    |                        |
| () Shifts           | 1 result found                                                                   |                                                      | Assortment on a gateway     anterway | will be updated once | + Create Product C | Manage Product Options |
| Vouchers            |                                                                                  |                                                      | gateway is of mine                   |                      |                    |                        |
| Locations & groups  | PLU - Sear                                                                       |                                                      |                                      |                      |                    | Advanced Search        |
| Machines & groups   | PLU + Product name \$                                                            | Internal reference ¢                                 | Barcode \$                           | Price ©              | VAT rate \$        |                        |
| 🚨 Users & groups    | 1 Test                                                                           |                                                      |                                      | €0.01                |                    | Z 1                    |
| Alert notifications | 4                                                                                |                                                      |                                      |                      |                    | •                      |
| 🗘 Settings <        |                                                                                  |                                                      |                                      |                      |                    |                        |
| 🔌 Admin <           |                                                                                  |                                                      |                                      |                      |                    |                        |
| E→ Log out          |                                                                                  |                                                      |                                      |                      |                    |                        |

Image 3.8. Results of setting up an assortment

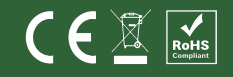

| # | Actions                               | Comments                                            |
|---|---------------------------------------|-----------------------------------------------------|
| 1 | Go to the view machine assortment.    |                                                     |
| 2 | Click on the button "Create product". |                                                     |
| 3 | Fill out the PLU number.              | It must be equal to the one in the vending machine. |
| 4 | Fill out the name of the product.     |                                                     |
| 5 | Fill out the price of the product.    | The price must be at least 1 cent.                  |

Table 3.1. Action step to set up the assortment

#### **Network status**

The SmartNow Portal allows you to check the network status, which indicates whether there is an internet connection.

| SmartNow              | Destoard > Machines & groups                                                                                                    |
|-----------------------|----------------------------------------------------------------------------------------------------|
| A Dashboard           | Machines Muchine groups                                                                                                    |
| II. Reports           | _                                                                                                    |
| G Shifts              | 1 result found + Create Machine CP 🖬 🖬 Set Config 🛓 Download CSV                                                                                                    |
| Vouchers              | Hotshame - bit12 Advanced Search X - Advanced Search                                                                                                    |
| Cocations & groups    | Machine name + Hostname S Location Machine tores 9 Monditaturer Machine asset Dater 9 Subscription Notes Carmony Virtual Active Retrack Current attempts                                                                                                    |
| Machines & groups     | name 9 model tag 9 9 9 prices 9 + status 9 softwars version 9 (boat time) status 9                                                                                                    |
| 🚨 Users & groups      | Houduit         houduits!         itemail         Coffee machine         Mailta         XT6         Smatthew         X         EUR         X         ✓         V1.17         003030204,<br>1014115 AM         ✓         □         □         □         □         □         □         □         □         □         □         □         □         □         □         □         □         □         □         □         □         □         □         □         □         □         □         □         □         □         □         □         □         □         □         □         □         □         □         □         □         □         □         □         □         □         □         □         □         □         □         □         □         □         □         □         □         □         □         □         □         □         □         □         □         □         □         □         □         □         □         □         □         □         □         □         □         □         □         □         □         □         □         □         □         □         □         □         □         □ |
| Alert notifications < |                                                                                                    |
| 🕸 Settings <          |                                                                                                    |
| 💐 Admin <             |                                                                                                    |
| E→ Log out            |                                                                                                    |

Image 3.9. Network status

| Indication | Description                                | Symbols                                                                             |  |
|------------|--------------------------------------------|-------------------------------------------------------------------------------------|--|
|            | The network status indicates if there is a | <ul> <li>Indicates that an internet<br/>connection has been established.</li> </ul> |  |
| 1          | network connection.                        | Indicates that an internet<br>connection has not been established.                  |  |

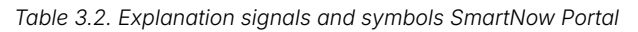

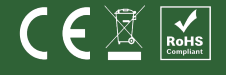

#### **Machine events**

The SmartNow Gateway V2 registers all linked peripherals and vending machine events. Image 3.10 shows if a peripheral or vending machine is (dis)connected from/to the SmartNow Gateway V2.

| SmartNow              | Dashboard > Machines & groups > Machine details<br>Houdini houd_b1812 (houd_ | 51812) al Online 🔅 v1.1.7 9 Internal Setup                |                                  |                           | () Help                             |
|-----------------------|------------------------------------------------------------------------------|-----------------------------------------------------------|----------------------------------|---------------------------|-------------------------------------|
| A Dashboard           | Revenue transactions Payment transactions                                    | Machine events Raw machine logs Alert triggers Machine as | sortment Machine groups Overview |                           |                                     |
| il. Reports           |                                                                              |                                                           |                                  |                           |                                     |
| () Shifts             | 8 results found (last 6 months)                                              |                                                           |                                  |                           | ↔ Low Level Logs C 🖬 ± Download CSV |
| Vouchers              | Event code 👻                                                                 |                                                           |                                  |                           | <ul> <li>Advanced Search</li> </ul> |
| Cocations & groups    | Event code ¢                                                                 | Description \$                                            | Type © Duration ©                | Original occurrence at \$ | Occurred on +                       |
| Machines & groups     | > disconnected@barcode_imager                                                |                                                           | occurrence *                     |                           | 05/30/2024, 09:48:11 AM             |
| Lusers & groups       | > ethernet1_cable_disconnected@houdini                                       |                                                           | resolution                       |                           | 05/30/2024, 09:48:12 AM             |
| Alert notifications < | > disconnected@barcode_imager                                                |                                                           | occurrence *                     |                           | 05/30/2024, 10:02:07 AM             |
| 🗘 Settings <          | > disconnected@eft                                                           |                                                           | occurrence *                     |                           | 05/30/2024, 10:02:08 AM             |
| 🔧 Admin <             | > ethernet1_cable_disconnected@houdini                                       |                                                           | resolution                       |                           | 05/30/2024, 10:02:08 AM             |
| E→ Log out            | 1. > disconnected@barcode_imager                                             |                                                           | resolution 13min 57s             | 05/30/2024, 09:48:11 AM   | 05/30/2024, 10:02:08 AM             |
|                       | 2. > disconnected@eft                                                        |                                                           | resolution 3s                    | 05/30/2024, 10:02:08 AM   | 05/30/2024, 10:02:11 AM             |
|                       | 3. > disconnected@coffee_machine                                             | Coffee machine disconnected V2                            | resolution                       |                           | 05/30/2024, 10:06:30 AM             |
|                       | 4                                                                            |                                                           |                                  |                           | •                                   |

Image 3.10. Overview of the critical machine events

| # | Event code                  | Туре       | Occurred on | Peripheral is: |
|---|-----------------------------|------------|-------------|----------------|
| 1 | disconnected@barcode_imager | Resolution | Timestamp   | Connected.     |
|   |                             | Occurrence | Timestamp   | Disconnected.  |
| 2 | disconnected@eft            | Resolution | Timestamp   | Connected.     |
|   |                             | Occurrence | Timestamp   | Disconnected.  |

Explanations of the possible event codes and types of the peripherals.

Table 3.3. Overview of the peripheral machine events

#### Explanations of the possible event codes and types of the vending machine.

| # | Event code                  | Туре       | Occurred on | Vending machine is |
|---|-----------------------------|------------|-------------|--------------------|
| 3 | disconnected@coffee_machine | Resolution | Timestamp   | Connected.         |
|   |                             | Occurrence | Timestamp   | Disconnected.      |

Table 3.4. Overview of the vending machine events

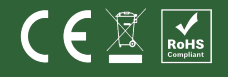

#### Machine events products served

The SmartNow Gateway V2 registers all successful and failed events, like connections between the gateway and the peripherals, sales and payments. Images 3.11 and 3.12 show the sequence of events for a card and voucher payment.

#### A. Product paid by card

| SmartNow              | Dashboard > Machines & groups > Machine details<br>Houdini houd_b1812 (houd_b18 | 12) al Online 🌣 v1.17 🛛 Internal setup       |                    |                         |                           |                    |           | Help R         |
|-----------------------|---------------------------------------------------------------------------------|----------------------------------------------|--------------------|-------------------------|---------------------------|--------------------|-----------|----------------|
| A Dashboard           | Revenue transactions Payment transactions Ma                                    | chine events Raw machine logs Alert triggers | Machine assortment | Machine groups Overview |                           |                    |           |                |
| II. Reports           |                                                                                 |                                              |                    |                         |                           |                    |           |                |
| Shifts                | 4 results found (last 6 months)                                                 |                                              |                    |                         |                           | <> Low Level Logs  | c 🏛       | ▲ Download CSV |
| Vouchers              | Event code 👻 Cir                                                                |                                              |                    |                         |                           |                    | ✓ Advance | d Search       |
| Cocations & groups    | Event code ¢                                                                    | Description \$                               | Туре Ф             | Duration \$             | Original occurrence at \$ | Occurred on -      |           |                |
| Machines & groups     | 4 > vend_success@coffee_machine                                                 | Sale                                         | occurrence         |                         |                           | 05/30/2024, 10:06  | 52 AM     |                |
| 🚨 Users & groups      | 3. > vend_approved⊚houdini                                                      |                                              | occurrence         |                         |                           | 05/30/2024, 10:06: | 52 AM     |                |
| Alert notifications < | <ol> <li>payment_approved⊗eft</li> </ol>                                        |                                              | occurrence         |                         |                           | 05/30/2024, 10:06  | 52 AM     |                |
| 🗱 Settings <          | 1. > vend_request@coffee_machine                                                |                                              | occurrence         |                         |                           | 05/30/2024, 10:06: | :45 AM    |                |
| 🔧 Admin <             | 4                                                                               |                                              |                    |                         |                           |                    |           | >              |
| E→ Log out            |                                                                                 |                                              |                    |                         |                           |                    |           |                |
|                       |                                                                                 |                                              |                    |                         |                           |                    |           |                |

Image 3.11. Machine events products served and paid by card

|  | <b>Explanations</b> | of the event | codes and | types of | card pa | avments. |
|--|---------------------|--------------|-----------|----------|---------|----------|
|--|---------------------|--------------|-----------|----------|---------|----------|

| # | Event codes                 | Explanation                                    |
|---|-----------------------------|------------------------------------------------|
| 1 | vend_request@coffee_machine | Selection of a product on the vending machine. |
| 2 | payment_approved@eft        | Payment approved by the bank.                  |
| 3 | vend_approved@houdini       | Purchase approved at the SmartNow Gateway V2.  |
| 4 | vend_succes@coffee_machine  | Selected product served.                       |

Table 3.5. The sequence of events card payment

#### B. Product paid by code

| SmartNow              | Databased > Machine & groups > Machine details<br>Houdini houd_b1812 (houd_b1812) di Odee O v117 9 international                    |                   |        | () Help R       |
|-----------------------|----------------------------------------------------------------------------------------------------|-------------------|--------|-----------------|
| A Dashboard           | Revenue transactions Payment transactions Machine events Raw machine logs Alert triggers Machine assortment Machine groups Overview |                   |        |                 |
| II. Reports           |                                                                                                    |                   |        |                 |
| Shifts                | 6 results found (last 6 months)                                                                                                    | <> Low Level Logs | c      | Download CSV    |
| Vouchers              | Event code   Clear advanced search to enable this field                                                                             |                   | ~      | Advanced Search |
| Locations & groups    | Event code 0 Description 0 Type 0 Duration 0 <u>Original occurrence at</u> 0                                                        | Occurred on *     |        |                 |
| Machines & groups     | 6. > vend_success@coffee_machine Sale occurrence                                                                                    | 05/30/2024, 10:49 | 47 AM  |                 |
| 🚨 Users & groups      | 5. > vend_approved@houdini occurrence                                                                                               | 05/30/2024, 10:49 | 47 AM  |                 |
| Alert notifications < | 4 > code_redeemed@houdini occurrence                                                                                                | 05/30/2024, 10:49 | 47 AM  |                 |
| 🕸 Settings <          | 3 > code accrived@houdini occurrence                                                                                                | 05/30/2024 10:45  | :45 AM |                 |
| 🔌 Admin <             |                                                                                                    | 05/20/2024 10:40  | 44.444 | _               |
| E→ Log out            |                                                                                                    | 03/30/2024, 10:48 |        |                 |
|                       | Vend_requestgicothe_machine     occurrence                                                                                          | 05/30/2024, 10:45 | 43 AM  | •               |

Image 3.12. Machine events products served and paid by voucher

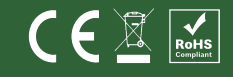

| # | Event codes                  | Explanation                                    |
|---|------------------------------|------------------------------------------------|
| 1 | vend_request@ coffee_machine | Selection of a product on the vending machine. |
| 2 | code_scanned@barcode_imager  | Voucher scanned.                               |
| 3 | code_approved@houdini        | Voucher approved at the SmartNow Gateway V2.   |
| 4 | code_redeemed@houdini        | Voucher withdrawn.                             |
| 5 | vend_approved@houdini        | Purchase approved at the SmartNow Gateway V2.  |
| 6 | vend_succes@coffee_machine   | Selected product served.                       |

Explanations of event codes and types of voucher payments.

Table 3.6. The sequence of events voucher payment

The "Revenue transaction" and "Payment transactions" view reports when and how a product has been checked out against what price.

| SmartNow            | Dashboard > Machines & groups > Machines deals.<br>Houdini houd_b1812 (houd_b1812) al Online © v132 © Internal setup                |                  |              |                                       |                          |                            | Help R |
|---------------------|----------------------------------------------------------------------------------------------------|------------------|--------------|---------------------------------------|--------------------------|----------------------------|--------|
| 1 Dashboard         | Revenue transactions Payment transactions Machine events Raw machine logs Alert triggers Machine assortment Machine groups Overview |                  |              |                                       |                          |                            |        |
| II. Reports         |                                                                                                    |                  |              |                                       |                          |                            |        |
| Shifts              | 3 results found (last 6 month) View as honolose 🗋 🦉 🖬 🕏 Download CSV                                                                |                  |              |                                       |                          |                            | ad CSV |
| Vouchers            | Product name 👻 Search.                                                                                                    |                  |              |                                       |                          | Advanced Search            |        |
| Locations & groups  |                                                                                                    | Direct Comments  | 1/47 A 1/47  | A Deles and MATA                      | Decembration &           |                            |        |
| Machines & groups   | Product name • Internal reference •                                                                                                 | Price Currency C | VAI rate VAI | <ul> <li>Price excl. val +</li> </ul> | Description +            | Test • Occurred on •       |        |
| Lusers & groups     | > Hot water                                                                                                    | €0.01 EUR        |              |                                       | CODE:Koos-6Z0PFCWtYapKvK | No 05/30/2024, 10:49:47 AM |        |
| Alert notifications | > Hot water                                                                                                    | €0.01 EUR        |              |                                       | CODE:Koos-6Z0PFCWtYapKvK | No 05/30/2024, 10:08:17 AM |        |
| n Settings          | > Hot water                                                                                                    | €0.01 EUR        |              | -                                     | CTEP:null                | No 05/30/2024, 10:06:52 AM |        |
| Admin (             | 4                                                                                                    |                  |              |                                       |                          |                            | ÷      |
|                     |                                                                                                    |                  |              |                                       |                          |                            |        |
| E→ Log out          |                                                                                                    |                  |              |                                       |                          |                            |        |

Image 3.13. Revenue transaction view

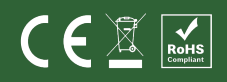

#### 3.3 Appendix 3: Declarations of conformity SmartNow Gateway V2

|                                                                                          |                                                                                                    | MANUFACTU                                                                                                    | RER                                                                                                    |                                                                                      |  |  |  |  |  |
|------------------------------------------------------------------------------------------|----------------------------------------------------------------------------------------------------|----------------------------------------------------------------------------------------------------|----------------------------------------------------------------------------------------------------|--------------------------------------------------------------------------------------|--|--|--|--|--|
| Company name SmartNow                                                                    |                                                                                                    |                                                                                                    |                                                                                                    |                                                                                      |  |  |  |  |  |
| Full address                                                                             |                                                                                                    | Zijlweg 148<br>2015 BJ Haa                                                                                                    | -A<br>arlem                                                                                                    |                                                                                      |  |  |  |  |  |
| Country                                                                                  |                                                                                                    | The Nether                                                                                                    | lands                                                                                                    |                                                                                      |  |  |  |  |  |
|                                                                                          | IDENTIFICAT                                                                                                    | TION OF ELECT                                                                                                    | RICAL EQUIPMENT                                                                                                    |                                                                                      |  |  |  |  |  |
| (Commercial) name SmartNow Gateway V2                                                    |                                                                                                    |                                                                                                    |                                                                                                    |                                                                                      |  |  |  |  |  |
| Function/inten                                                                           | ded use                                                                                                    | Input and devices use                                                                                                    | Input and output board for use to integrate and contro<br>devices used in dispensing machines.                                                                                                    |                                                                                      |  |  |  |  |  |
| Type/model                                                                               |                                                                                                    | Input / out                                                                                                    | put board                                                                                                    |                                                                                      |  |  |  |  |  |
| Batch/serial                                                                             | Batch/serial Abbbb (where A represents a letter from A to Z and represents a value from 0 to 9)                                             |                                                                                                    |                                                                                                    |                                                                                      |  |  |  |  |  |
|                                                                                          |                                                                                                    | -                                                                                                    |                                                                                                    |                                                                                      |  |  |  |  |  |
| The object of the                                                                        | Declaration described                                                                                                    | d above is in co                                                                                                    | enformity with all releve                                                                                                    | ant provisions of:<br>ective 2011/65/E                                               |  |  |  |  |  |
| The object of the<br>ow Voltage Dire<br>n conjunction wi                                 | Declaration described<br>ective 2014/35/EU ; E                                                                                              | d above is in co<br>MC Directive 2<br>ant harmonised                                                                                                    | enformity with all relevant<br>2014/30/EU; ROHS Dire<br>d standards or technica                                                                                                    | ant provisions of:<br>ective 2011/65/E                                               |  |  |  |  |  |
| The object of the<br>ow Voltage Dire<br>in conjunction wi                                | Declaration described<br>ective 2014/35/EU ; El<br>th the following releve<br>EN 301 489-1:20                                               | d above is in co<br>MC Directive 2<br>ant harmonisee<br>EN 62368-1:20<br>19; EN 55032:20<br>EN IEC 63000: 2                                              | enformity with all releva<br>2014/30/EU; ROHS Dire<br>d standards or technica<br>14;<br>2015; EN 55035:2017;<br>018                                                                                              | ant provisions of:<br>ective 2011/65/E                                               |  |  |  |  |  |
| The object of the<br>ow Voltage Dire<br>in conjunction wi                                | Declaration described<br>ective 2014/35/EU; E<br>th the following releve<br>EN 301 489-1:20<br>Signed on be                                 | d above is in co<br>MC Directive 2<br>ant harmonisee<br>EN 62368-1:200<br>19; EN 55032:20<br>EN IEC 63000: 2<br>ehalf the manu                           | enformity with all releva<br>2014/30/EU; ROHS Dired<br>d standards or technica<br>14;<br>2015; EN 55035:2017;<br>018<br>ufacturer by:                                                                            | ant provisions of:<br>ective 2011/65/E                                               |  |  |  |  |  |
| The object of the<br>ow Voltage Dire<br>to conjunction wi                                | Declaration described<br>ective 2014/35/EU ; El<br>th the following releve<br>EN 301 489-1:20<br>Signed on be<br>Haarlem,                   | d above is in co<br>MC Directive 2<br>ant harmonised<br>EN 62368-1:20:<br>19; EN 55032:20<br>EN IEC 63000: 2<br>ehalf the manu<br>Identity:              | enformity with all relevant<br>2014/30/EU; ROHS Dire<br>d standards or technica<br>14;<br>115; EN 55035:2017;<br>018<br>ufacturer by:<br>Mr. Ron Sedney                                                          | ant provisions of:<br>ective 2011/65/E<br>al specifications:<br>Mr Duke Prins        |  |  |  |  |  |
| The object of the<br>now Voltage Dire<br>n conjunction wi<br>Place of issue:<br>Country: | Declaration described<br>ective 2014/35/EU ; E<br>th the following releve<br>EN 301 489-1:20<br>Signed on be<br>Haarlem,<br>The Netherlands | d above is in co<br>MC Directive 2<br>ant harmonisee<br>EN 62368-1:20:<br>19; EN 55032:20<br>EN IEC 63000: 2<br>ehalf the manu<br>Identity:<br>Function: | Anformity with all relevant<br>conformity with all relevant<br>conta/30/EU; ROHS Direct<br>d standards or technica<br>14;<br>D15; EN 55035:2017;<br>D18<br>Ufacturer by:<br>Mr. Ron Sedney<br>Head of Operations | ant provisions of:<br>ective 2011/65/E<br>al specifications:<br>Mr Duke Prins<br>CEO |  |  |  |  |  |

Image 3.14. EU Declaration of Conformity (No.2023/1137) SmartNow Gateway V2

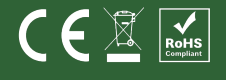

#### 3.4 Appendix 4: Manual version control

| Version | Changes  | Date       |
|---------|----------|------------|
| 1.0     | Original | 01-12-2024 |

Table 3.7. Version control

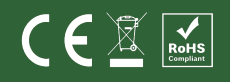